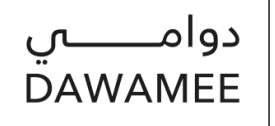

## Employer's User Manual on Dawamee Portal The First UAE Portal for flexible jobs (part time job and remote job)

Dawamee is one of Emirates Foundation key programs established to empower Emirati with access to remote and part-time job opportunities in response to the market needs and partners requirements

To register on the portal and post the job opportunities, please follow the following steps:

- 1. Log on Dawamee Portal at: <u>https://www.emiratesfoundation.ae/dawamee/</u>
- 2. Contains the steps

Should there are any inquiries or difficulties in registration, updating or uploading files, please do not hesitate to contact us: info@dawamee.ae or call: 800-742222

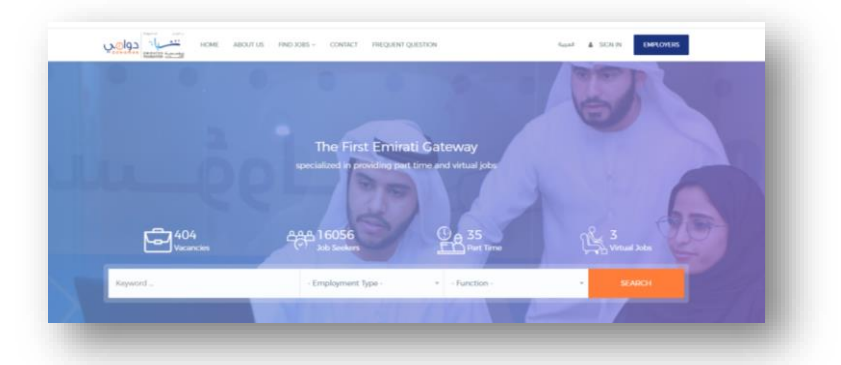

Version 2\_2020

3. Click "Employer" to register a new employer account.

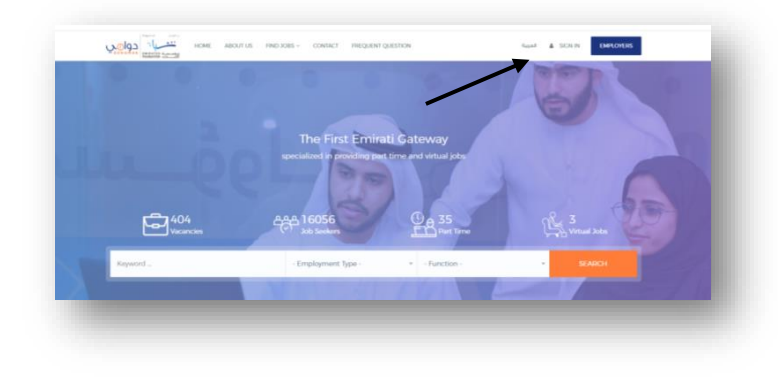

- 4. If you already have an account, please click "sign in" and then access to employers.
- 5. Enter the Email and Password of the employer account.

|   | Email                                       |                                                                                         |
|---|---------------------------------------------|-----------------------------------------------------------------------------------------|
|   | Email                                       | 🔞 Sign in with UAE PASS                                                                 |
|   | uni<br>Don't have an account? Register Here | log Sign up with UAE PASS                                                               |
|   | Sign in Forgot Your Passw                   | ord ?<br>A single trusted digital identity for all citizens, residents and<br>visitors. |
| ľ |                                             | John                                                                                    |

- 6. Profile registration page shall be appeared to complete all required fields.
- 7. You must complete all information related to the employer's account, and make sure to enter the contact numbers, add the employer's logo, update the details of employer and ensure that the contact details are correct and updated up to date.
- 8. Accept the Terms and condition policy Then Click "Register"
- 9. Dawamee will approve your registration and activate your account, then you can post your jobs

| as an Employer       | and the second      | and the second second second second second second second second second second second second second second second | Job Title                        |                                                              |  |
|----------------------|---------------------|----------------------------------------------------------------------------------------------------|----------------------------------|--------------------------------------------------------------|--|
| a friompany sope     | 4                   |                                                                                                    |                                  |                                                              |  |
| Company Name English | 40 -                |                                                                                                    | Email                            | Password                                                     |  |
|                      |                     |                                                                                                    |                                  | ***                                                          |  |
| on Mathict           |                     |                                                                                                    |                                  |                                                              |  |
|                      |                     | -                                                                                                    | I have read and agreed to Dawarn | nee Privacy Statement, terms of use and default preferences. |  |
| un Englishi          |                     |                                                                                                    |                                  |                                                              |  |
|                      |                     |                                                                                                    |                                  |                                                              |  |
| ury Saw              | Corrupting Appen    |                                                                                                    |                                  | REGISTER                                                     |  |
|                      | *                   | -                                                                                                    |                                  |                                                              |  |
| umy Phone            | Erral               |                                                                                                    |                                  | Already a registered member ? Sign In                        |  |
|                      | environm Chelvel as |                                                                                                    |                                  |                                                              |  |

When putting the employer's logo, please ensure that the logo appears correctly. The magnifying glass can be used for adjustment as statedor use the Muise Zoom in or out.

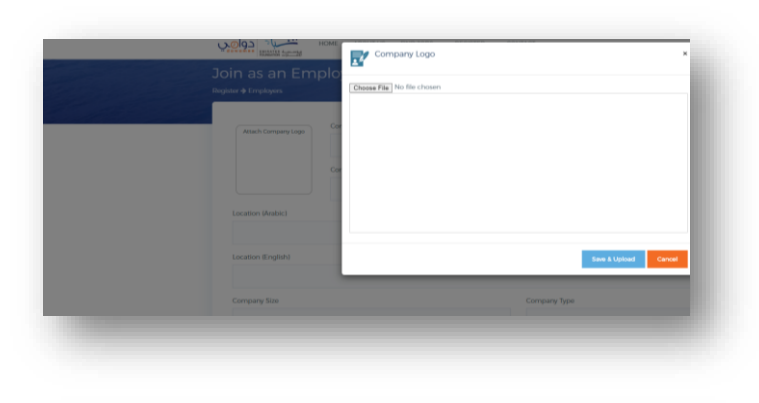

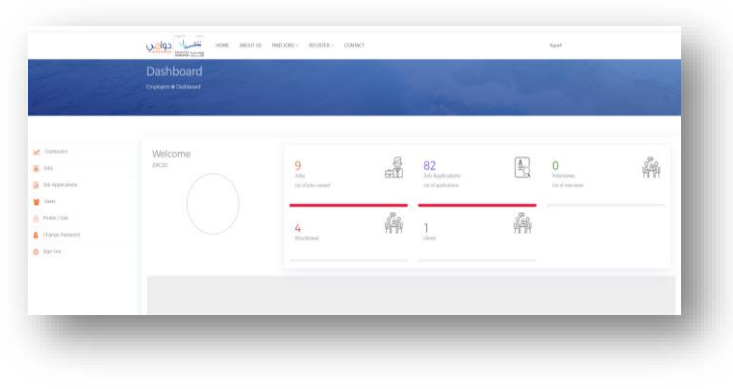

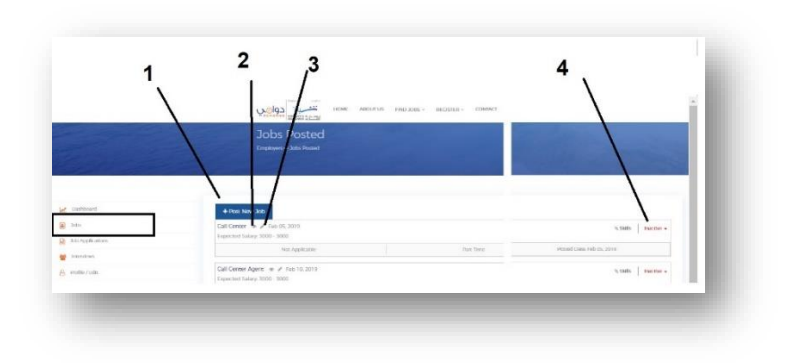

# 

#### **Employer Dashboard**

- 10. The Dashboard consists of 7 elements
- 11. The employer's logo can also here added or modified at any time.
  - a. Jobs
  - b. Applications
  - c. Interviews
  - d. Users
  - e. File/Edite
  - f. Change Password
  - g. Sign Out

### **12.** Page of (Jobs) includes the following items as numbered in the image:

#### • Add a new vacancy

You can add a new vacancy by clicking the button **number** (1)

• Display the vacancy details and applied applications.

Vacancy details and all applications applied to this job can be displayed by clicking the button **number (3)**.

• Modify of vacancy details

Vacancy details can be changed or modified before posting by clicking the button **number** (2)

• Vacancy status (active - inactive)

Vacancy status can be changed to active or inactive by clicking the button **number (4)**.

| Posit New Job                            |                           |
|------------------------------------------|---------------------------|
| Just Tato Just Description Other Details | Logian Pedenos            |
| •                                        |                           |
| Jub Tite (Arabic)                        | Job The (English)         |
|                                          |                           |
| function                                 | Engligment Type           |
| ¥                                        |                           |
| Job Purpose (Rodbic)                     | 50 - 2000 Characons ( 0 ) |
|                                          |                           |
| hib Purpose English                      | 58 - 2000 Overaces (18)   |
|                                          |                           |
|                                          |                           |
|                                          |                           |
| Ent Without Oreating Job                 | <b>1</b>                  |

#### 13. Add a new vacancy

You can add a new vacancy by clicking the button number (1) in the previous image and complete all details of the vacancy as required respectively.

14. Please make sure to active the job after the vacancy saved by clicking button number 4

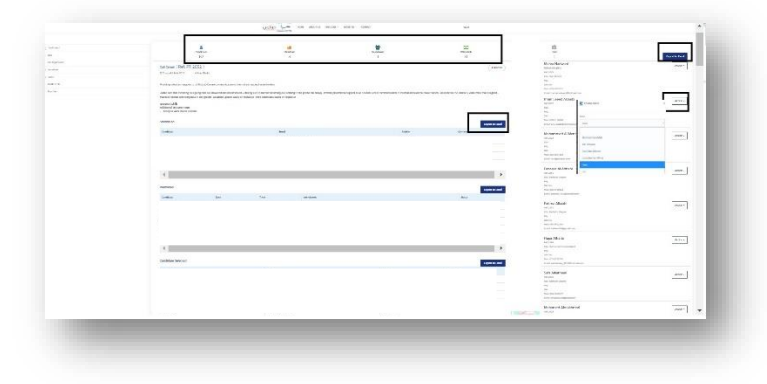

#### 17. Add/ delete/ update users

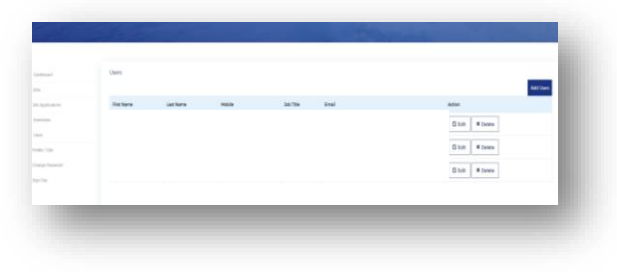

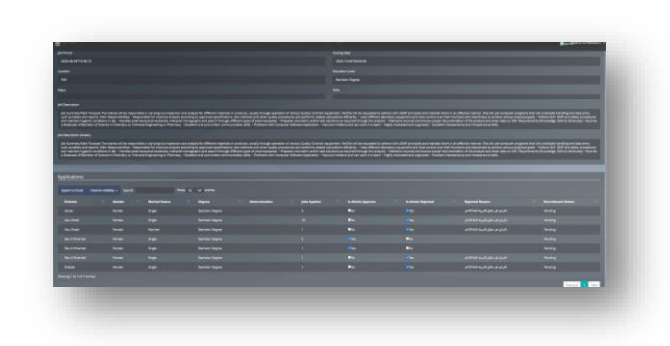

- 15. Dawamee providing the first filtration and provide the talented UAE job seekers and benefit the following for employer
  - Saving time and efforts for in Screening large number of CVs
  - Provide the best candidates
- 16. Following up applications and recruitment Stages and display the vacancy details. Dashboard
- clicking Jobs then the button as ٠ showed

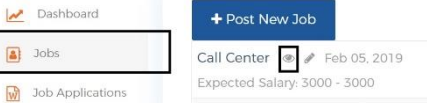

At the top : Vacant summaries can be reviewed in terms of applicants, ٠ candidates, and number of interviews ... etc

Jobs

- At the right side: •
  - Export to excel of all filtered candidates
  - Action: to change the status of candidates
- At the center: Display the table of recruitment stages to move candidates from stage to the next, please note that the process is in order. Use the export to excel if needed.

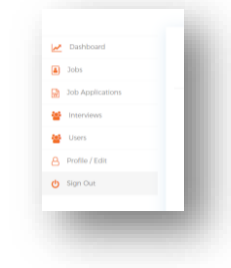

#### 18. Employer details can be updated through File/Edit The employer can also change the password of the entity's account. Please change it when the entity's account supervisor is changed.

Version 2 2020

Version 2\_2020